# K779HSDL Quick Start Guide

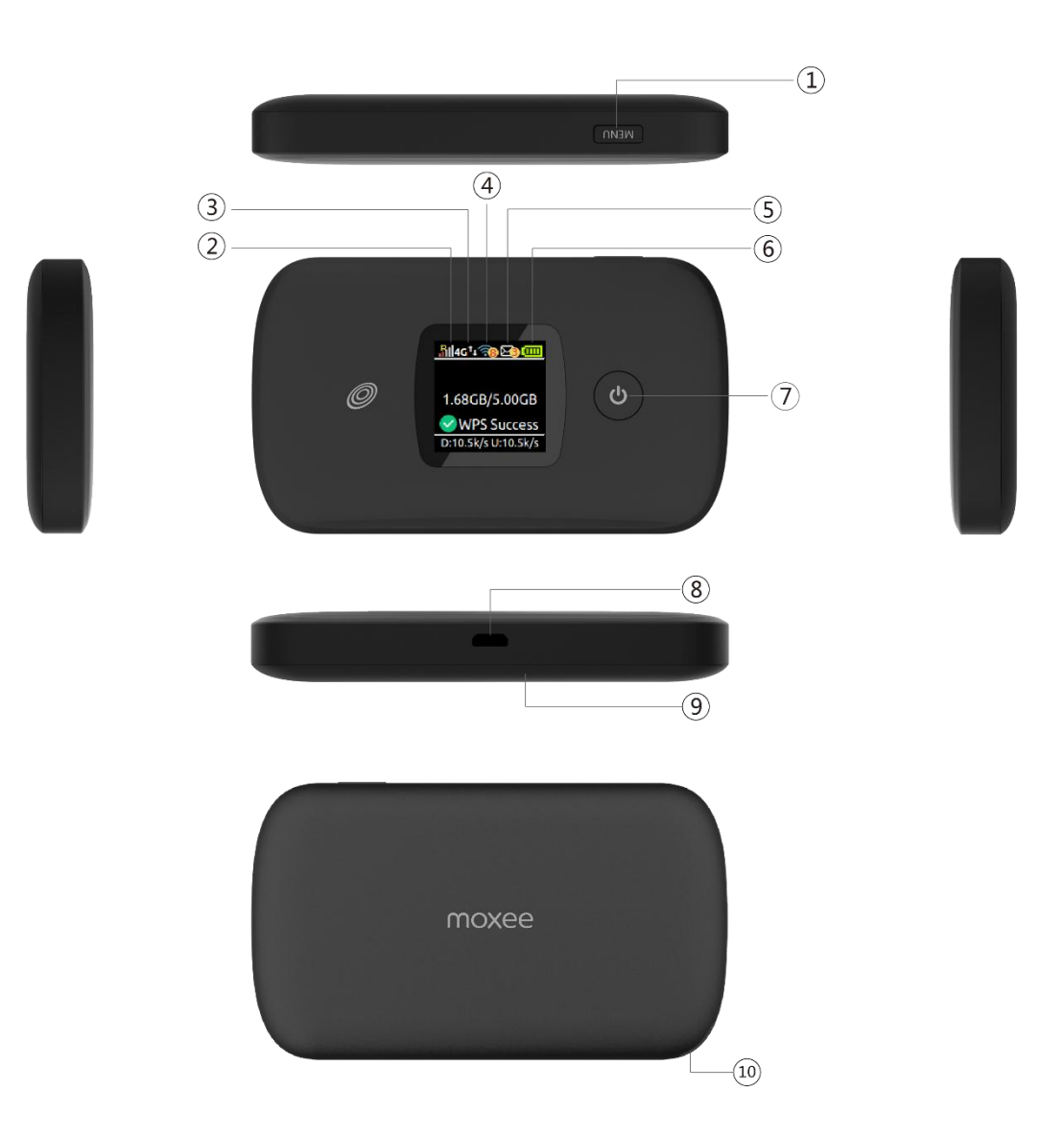

- 1. Menu button
- 2. Signal and Roaming status icon
- 3. Network mode icon
- 4. Wi-Fi signal icon
- 5. Unread message icon
- 6. Battery icon
- 7. Power Button
- 8. Micro USB Port
- 9. Battery cover
- 10. The point of removing the back cover

**Display layout and icon** 

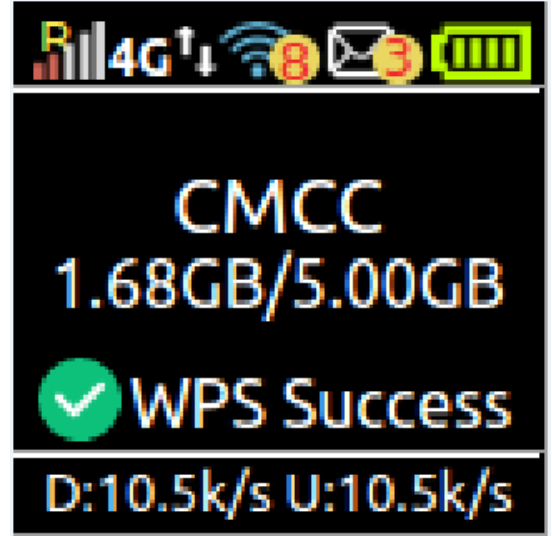

| lcon                | Description                                   |
|---------------------|-----------------------------------------------|
| <b>.</b> 81         | Signal and Roaming status icon                |
| 4G                  | Network mode icon                             |
| †‡                  | Data flow icon                                |
| <del>78</del>       | Wi-Fi signal and number of access users       |
| 23                  | The number of unread message, maximum is 100  |
| (                   | Battery capacity icon, if battery capacity is |
|                     | lower than 25%, this icon is red.             |
| 1.68GB/5.00GB       | Data Statistics, used/total                   |
| <b>WPS</b> Success  | WPS status indicator                          |
| D:10.5k/s U:10.5k/s | Download and upload Data Speed                |

# Setting up Wi-Fi connection

- 1. Press and hold the "power" button for 3 seconds until the welcome logo is displayed on the LCD, and Wi-Fi is on.
- Use your terminal to search the wireless network connection with the Wi-Fi's SSID of "Moxee TetherXX\_2.4G"or "Moxee TetherXX\_5G" and click "Connect". If the security mechanism is applied, you need to enter the correct PASSWORD.

The default password is the last 8 digits of IMEI.

Note: XX is the last 2 digits of device IMEI

You can find the label for the default SSID and PASSWORDlabel when you remove the back cover.

You can also find the default SSID and Password in the WIFI Info page of K779HSDL screen.

## **Restore Factory Settings**

If you are uncertain of which Wi-Fi settings you have configured or changed, you can restore the factory defaults that come with the MiFi to reconfigure the device Wi-Fi setting.

- 1. Log into Device Management Website to restore to factory default settings.
- 2. Press and hold "Reset" button for 5 seconds, and K779HSDL will be activated again and restored to factory settings.

**Note:** Reset button will delete all the device's user-defined Wi-Fi settings and restore Admin setting and Wi-Fi Setting to factory default.

## **Trouble Shooting:**

If you are having trouble with K779HSDL, here are a few things you can do to get it to function properly.

- 1. If the K779HSDL is not responsive, reboot it by press the "Power" button for about 8 seconds
- 2. Restore factory settings

## Q&A

Q: What do I do if I see the SSID but failed to connect?

A: 1 Check the password you entered is the right one.

2 Check if WPS security is enabled on your PC? If so, check the device to see if it is expecting a WPS action from your PC.

Q: What to do if there is No service?

A: The possible reason is listed as bellow:

1 Unstable local signal.

2 Hardware problem

You can try the following solutions:

1 If you are inside a building or near a structure that may be blocking the signal, change the position or location of the device. For example, try moving the device close to a window.

2 Check the hardware or use another device and retry

Q: What to do if I forgot Wi-Fi Key?

A: 1) you can find the WiFi Key in the WiFi Info page on the LCD.

2) you can also reset the device to factory defaults by press the reset button for 5 seconds.

Q: Data connection failed.

A: You have no network coverage. Try moving location until you get good reception.

Q: The modem cannot connect to the internet when overseas

A: you can check if the data roaming function is enabled in the Device Setting page on the LCD.

Make sure you have international roaming enabled on your plan. You can contact your service provider before you go overseas to enable roaming.

#### To the Owner

• Some electronic devices, such as the electronic system of vehicles, are susceptible to electromagnetic interference sent by your device if inadequately shielded. Please consult the manufacturer of your device before using if necessary.

• Operating your device may interfere with medical devices like hearing aids and pacemakers. Please always keep them more than 20 centimeters away from such medical devices when they are turned on. Turn your device off if necessary. Consult a physician or the manufacturer of the medical device before using your device.

#### **Using Your Device**

• Avoid using your device near or inside metallic structures or establishments that can emit electromagnetic waves; it may influence signal reception.

• Your device is not waterproof. Please keep it dry and store in a shady and cool place.

Do not use your device immediately after a sudden temperature change. In such case, it will produce moisture inside and outside your device. Wait until it becomes dry.

• Handle your device carefully. Do not drop, bend, or strike it; your device may get damaged.

- An operating temperature range of -10  $^\circ\,$  C - +45  $^\circ\,$  C and humidity range of 5% - 95% are recommended.

### **Battery Handling**

• Do not short-circuit the battery, as this can cause excessive heat and fire.

- Do not store battery in hot areas or dispose of it in a fire, as this can cause an explosion.
- Do not disassemble or modify the battery.

• When not using the battery for a long period, remove it from your device and store it in a cool, dry place.

• Never use a damaged or worn-out charger or battery.

• Return the worn-out battery to the provider or put it in an approved recycling container. Do not put it in your regular house trash.

**WARNING!** If the battery is broken, keep away from it. If it touches your skin, wash your skin with abundant fresh water and ask a doctor for help if necessary.